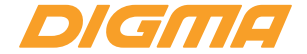

# РУКОВОДСТВО ПОЛЬЗОВАТЕЛЯ

# IP-KAMEPA DiVision 700

МОДЕЛЬ: DC700

### Благодарим Вас за выбор продукции DIGMA!

Перед началом использования данного устройства, пожалуйста, внимательно прочтите руководство пользователя для обеспечения правильной эксплуатации изделия и предотвращения его повреждения.

Программное обеспечение, конструктивные особенности устройства и содержание данной инструкции могут быть изменены в целях усовершенствования продукта, без предварительного уведомления.

Изготовитель оставляет за собой право изменения комплектации, технических характеристик и внешнего вида товара.

Изготовитель и дистрибыоторы данной продукции не несут ответственности за повреждения корпуса устройства, а также за ущерб, причиненный вследствие неправильной или несоответствующей эксплуатации пользователем.

# 1. ВВЕДЕНИЕ

### Назначение продукта

Бытован IP-камера DiVision 700 предназначена для осуществления удаленного видеонаблюдения снаружи и внутри помещений. Устройство имеет функцию дистанционного управления через ость интернет посредством мобильного приложения VPAI Home.

## 2. ДОСТУПНЫЕ ФУНКЦИИ

### Контроль через интернет

Удаленно подключайтесь к устройству, контролируйте текущую ситуацию или просматривайте записанные видеофрагменты из любой точки планеты, где есть интернет, через мобильное приложение VPAI Home.

#### Детектор движения

Получайте извещение на мобильный телефон, когда в поле обзора камеры обнаружено движение, активируйте видеозапись при срабатывании детектора движения.

### Совместный доступ

Поделитесь доступом в видеокамере, дайте возможность доверенным лицам просматривать изображение с устройства.

### Ночной режим

В условиях низкой освещенности камера автоматически переключится в ночной режим, активировав инфракрасную подсветку.

### Запись на карту памяти

Активируйте автоматическую запись всех событий, просматривайте записанные видеофрагменты через мобильное приложение.

### Двусторонняя голосовая связь

Задействуйте функцию голосовой связи простым нажатием на клавишу в мобильном приложении.

#### Поддержка облачного хранилища

Просматривайте видеоролики, автоматически сохраненные в облаке при срабатывании детектора движения, через мобильное приложение.

### Совместимость с OC Android и iOS

Бесплатное приложение для смартфонов и планшетов DIGMA SmartLife доступно для ОС Android (версия 5.0 и выше) и iOS (версия 9 и выше)

# 3. ОПИСАНИЕ

- 1. Встроенный микрофон
- 2. Датчик освещенности
- 3. Объектив
- 4. Инфракрасная подсветка
- 5. PIR (датчик движения)
- 6. Светодиодный индикатор статуса
- 7. Крышка служебного отсека:

- 7а) Разъем питания
- 76) Гнездо для карты памяти
- 7в) Индикатор зарядки
- 7г) Скрытая кнопка сброса
- 8. Кнопка включения питания
- 9. Встроенный динамик
- 10. Отверстие для крепления на штатив
- 11. Монтажный комплект

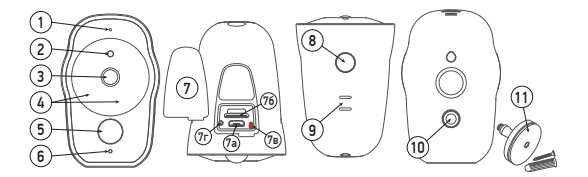

### Управление устройством

Управление устройством осуществляется:

- 1. Дистанционно через мобильное приложение
- 2. В ручном режиме при помощи кнопки управления/сброса

Длительное нажатие (более 2 секунд) на кнопку питания используется для включения/ выключения питания устройства.

При первом включении устройство автоматически перейдет в режим сопряжения и настройки сетевых параметров (см. раздел «Сопряжение»). Будет мигать зеленый светодиодный индикатор и прозвучит голосовая подсказка «Отсканируйге QR-код».

Когда устройство находится в режиме ожидания, короткое либо длинное нажатие на кнопку питания переводит его в активный режим.

Кнопка сброса используется для выключения устройства в непредвиденных случаях, когда устройство не откликается на нажатие кнопки питания.

Для нажатия на кнопку сброса используйте подходящий по размерам тонкий металлический предмет (булавка, скрепка, и т.д.)

## Работа от батареи

Устройство может работать как от внешнего источника питания, так и автономно, от встроенной батареи.

Камера предназначена для долговременной автономной работы, и имеет развитые функции энергосбережения. Как только исчезают факторы, прелятствующие переходу камеры в режим ожидания (срабатывание дат-ики движения, просмотр онлайн-видео через приложение), камера немедленно переходит в режим низкого потребления электроэнергии для сохранения заряда встроенного аккумулятора.

Для достижения максимального времени автономной работы от батареи убедитесь, что:

- Уровень сигнала беспроводной сети достаточно высок для обеспечения устойчивой связи с точкой доступа, а количество других точек доступа, работающих по соседству, минимально;
- Детектор движения отключен;
- Отключен индикатор статуса устройства;
- Отключена ночная подсветка.

Когда заряд батареи низок, на мобильное устройство пользователя отправляется соответствующее уведомление о необходимости зарядить батарею. Когда заряд батареи падает до критически низиого значения, светодиодный индикатор статуса начент имгать красным цветом, и звучит голосовое предупрекидение о низком заряде и скором выключении устройства. Если зарядное устройство не будет подключено в течение 15 секунд, питание камеры будет автоматически отключено.

Зарядка батареи производится от внешнего зарядного устройства через USB-порт камеры.

Во время зарядки светится индикатор заряда батареи, который гаснет после достижения полной зарядки.

### Режимы беспроводного доступа

Камера поддерживает 2 режима удаленного доступа: режим облака и режим локальной точки доступа. Режим работы камеры выбирается в момент ее первоначальной конфигурации.

При активации режима облака пользователь передает камере параметры доступа к беспроводной сети, камера регистрируется в облачном сервисе, и пользователь получает возможность доступа к камере через сеть интернет.

При активации режима точки доступа камера активирует встроенную точку доступа, позволяя пользователям, подключенным к ней, просматривать онлайн-видео и записи на карте памяти. В этом режиме удаленный доступ к камере через сеть интернет невозможен.

### Запись на карту памяти

Запись событий на нарту памяти автоматически активируется в момент, когда намера переходит в активный режим (при наличии карты памяти). Камера переходит в активный режим, когда:

1. Сработал датчик движения

2. Пользователь инициировал просмотр видео с камеры через мобильное приложение.

В дальнейшем записанные видеоролики можно просматривать через мобильное приложение.

### Поддержка облачного хранилища

При срабатывании детектора движения устройство автоматически записывает видеоролик заданной длительности (от 10 до 30 секунд) и сохраняет его в облачном хранилище, в разделе «Уведомления». Просмотренные видеоролики могут быть сохранены на мобильном устройстве.

Срок хранения записей на облачном сервисе составляет 7 дней. Все более старые записи автоматически удаляются.

### Светодиодный индикатор статуса

Индикатор статуса помогает определить текущее состояние устройства. В приведенной ниже таблице приведены возможные режимы индикатора и соответствующие им статусы камеры (при условии, что светодиодная индикация не отключена через меню настроек устройства).

| Цвет индикатора | Состояние       | Статус                                                                                                  |
|-----------------|-----------------|----------------------------------------------------------------------------------------------------|
| Отсутствует     | Не горит        | Устройство выключено                                                                                    |
| Красный         | Горит постоянно | Устройство в режиме ожидания                                                                            |
| Зеленый         | Горит постоянно | Устройство в активном режиме                                                                            |
| Красный         | Мигает          | Батарея разряжена                                                                                       |
| Зеленый         | Мигает          | Ожидание сопряжения/регистрации                                                                         |
| Зеленый         | Быстро мигает   | Идет процесс обновления прошивки. Не выключайте<br>устройство и не отключайте его от источника питания. |

# 4. МОБИЛЬНОЕ ПРИЛОЖЕНИЕ

Для просмотра видео с камеры используется приложение «VPai Home».

Главный экран приложения имеет следующие элементы управления:

- 1 Окно просмотра
- 2 Включение сканера QR-кодов
- 3 Кнопка регистрации/добавления нового устройства
- 4 Панель инструментов камеры
- 5 Панель переключения режимов/разделов

Кнопка добавления позволяет запустить мастер регистрации нового устройства.

### Панель инструментов позволяет:

- Предоставлять доступ к устройству через сканирование QR-кода
- Управлять пользователями, которым предоставлен доступ к этому устройству
- Получать доступ к настройкам устройства

Сканер QR-кодов используется для сканирования кодов при получении доступа к устройствам, привязанным к другой учетной записи.

### Панель переключения режимов/разделов используется для переключения между разделами приложения.

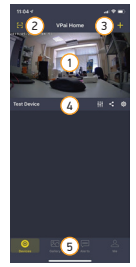

Окно просмотра предоставляет доступ к просмотру онлайн-видео с камеры. В окне просмотра доступны следующие элементы управления:

- 1 Просмотр видео
- 2 Строка статуса устройства
- 3 Кнопка доступа к дополнительным настройкам
- 4 Полоса прокрутки видео
- 5 Переключатель даты записи
- 6 Панель управления режимами

В основном окне просмотра видео отображается изображение с камеры.

Строка статуса устройства дает информацию о длительности воспроизведения, скорости связи, состоянии батареи, позволяет управлять режимами ночной подсветки и качеством видеопотока (480P/720P/1080P).

Кнопка доступа к настройкам позволяет настроить параметры камеры.

Полоса прокрутки видео и переключатель даты записи позволяют выбирать для просмотра записанные на карту памяти видеофрагменты.

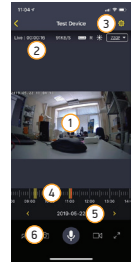

Панель управления режимами позволяет включать/дыключать/дослушивание аудиоканалканала, активировать двустороннюю голосовую связь, сохранять изображения и видеоролики на мобильном устройстве, открывать полнозкранный режим просмотра.

# 5. НАСТРОЙКА ПОДКЛЮЧЕНИЯ

Для управления устройством посредством мобильного приложения и доступа через интернет необходимо произвести начальные настройки (сопряжение). Для этого:

1. Подключите Ваше мобильное устройство к беспроводной сети стандарта 2.4ГГц.

### Внимание!

Для корректной работы устройства настройки беспроводной сети должны удовлетворять следующим условиям:

- 1. Отключена функция «Скрывать идентификатор сети (SSID)»
- 2. Использован метод шифрования WPA\_PSK/WPA2\_PSK
- 3. Активирована функция динамического назначения сетевых адресов (DHCP)
- 4. Идентификатор сети должен содержать только символы только латинского алфавита
- 2. Скачайте приложение "VPai Home" из магазина приложений Вашего мобильного устройства.
- Запустите приложение "VPai Home". Следуя экранным подсказкам, пройдите процедуру регистрации учетной записи (для новых пользователей) или войдите в систему с существующими рекизитами.

- Перейдите в раздел «Устройства». Нажмите имонку «+» в правом верхнем углу для добавления нового устройства и выберите тип подключаемого устройства («Батарейная смарт-камера»).
- Включите камеру, дождитесь окончания загрузки (голосовая подсказка «Питание включено»), переведите устройство в режим конфигурирования двойным нажатием на кнопку включения/выключения (прозвучит голосовая подсказка «Сканируйте QR-код», индикатор состояния замигает заеным).
- Выберите метод подключения к камере («Конфигурация Wi-Fi» для конфигурирования доступа через облачный интернет-сервис, или «Точка доступа» для активации локальной точки доступа).

### 7. При выборе режима облака:

- введите существующие идентификатор беспроводной сети и пароль доступа в соответствующие поля ввода, нажмите кнопку «Далее»
- Отобразившийся на экране мобильного устройства QR-код поместите перед экраном камеры (на расстоянии 10-20 см) и позвольте камере считать закодированные в коде параметры настройки беспроводной сети
- Дождитесь регистрации камеры в мобильной сети и на облачном сервере
- В появившемся поле введите желаемый идентификатор (имя) устройства и завершите настройку.

### 8. При выборе режима точки доступа:

- введите желаемые идентификатор точки доступа и пароль, нажмите кнопку «Далее»
- Отобразившийся на экране мобильного устройства QR-код поместите перед экраном камеры (на расстоянии 10-20 см) и позвольте камере считать закодированные в коде параметры настройки беспроводной сети

- Дождитесь окончания конфигурации и голосовой подсказки «Активирована точка доступа»
- Нажмите «Подилочиться к WI-Fis для перехода к настройкам мобильного устройства, выберите сконфигурированную точку доступа в списке беспроводных сетей, введите установленный пароль, подключитесь к точке доступа
- Вернитесь к окну приложения.
- В главном окне приложения выберите сконфигурированное устройство для перехода в окно просмотра видео.

Внимание: Если процедура начальной конфигурации не произведена в течение 4-5 минут, камера автоматически выйдет из режима конфигурирования и вернется к прежним настройкам.

### 6. ДОПОЛНИТЕЛЬНЫЕ ФУНКЦИИ ПРИЛОЖЕНИЯ

Кроме раздела **Устройства**, отображающего все зарегистрированные в учетной записи устройства, на главном экране доступны 3 дополнительных раздела:

- Галерея доступ и управление сохраненными снимками с камеры и записанными видеороликами
- Уведомления дает доступ к просмотру списка у уведомлений о событиях (срабатывание детектора движения, низкий заряд батареи, и др.)
- Я настройки учетной записи, очистка списка уведомлений, выход из учетной записи

# 7. МЕРЫ ПРЕДОСТОРОЖНОСТИ

- Устройству присвоен класс защиты IP63, что означает, что устройство защищено от проникновения пыли и вертикально падающих сверху брызг, в том числе атмосферных осадков.
- Защита от влаги и пыли обеспечивается только при условии, что защитная крышка служебного отсека установлена и плотно закрыта.
- Запрещено погружать устройство в воду или подвергать воздействию струй жидкости.
- При монтаже устройства всегда соблюдайте ориентацию: камера должна быть установлена так, чтобы защитная крышка служебного отсека была обращена вертикально вниз, а кнопка питания -- вверх.
- При установке защитной крышки служебного отсека убедитесь, что и сама крышка, и посадочное место крышки сухие и чистые, отсутствуют пыль, влага и посторонние частицы.
- Предохраняйте устройство от ударов, обращайтесь с ним бережно
- Для очистки устройства используйте слегка увлажненную водой чистую ткань. Запрещено использование чистящих средств и растворителей (таких как спирт, ацетон, и т.д.)

## 8. ОСНОВНЫЕ ТЕХНИЧЕСКИЕ ХАРАКТЕРИСТИКИ

| Характеристика               | DiVision 700                   |
|------------------------------|--------------------------------|
| Максимальное разрешение      | 1920x1080                      |
| Частота кадров               | 15                             |
| Материал линзы               | Стекло                         |
| Угол обзора                  | 138°                           |
| Емкость встроенной батареи   | 4000 мАч                       |
| Адаптер питания              | 5B/1.5A                        |
| Ночной режим                 | Есть                           |
| Поддерживаемые сети          | 2.4 ГГц IEEE 802.11 b/g/n      |
| Функция интеркома            | Есть                           |
| Поддержка карт памяти        | До 128ГБ (FAT32)               |
| Детектор движения            | Пироэлектрический сенсор (PIR) |
| Класс защиты от пыли и влаги | IP63                           |
| Размеры, мм                  | 79x74x51                       |
| Bec, r                       | 172                            |

# 9. КОМПЛЕКТ ПОСТАВКИ

DIGMA DiVision 700
Сетевой адаптер питания (с кабелем)
Монтажный комплект
Краткое руководство пользователя
Гарантийный талон

### 10. ТЕХПОДДЕРЖКА

Для обращения в техподдержку используйте форму связи с пользователями на странице www.digma.ru/support

### Условия хранения

Устройство требуется хранить при температуре от -5 до +40 °C при относительной влажности не более 85%, а также избегать попадания прямых солнечных лучей.

#### Условия транспортировки

Устройство рекомендуется транспортировать в оригинальной упаковке.

### Условия реализации

Для утилизации изделия, обратитесь в авторизованный сервисный центр.

Дата производства указана на упаковке.

Информация об импортере указана на упаковке.

Срок службы изделия составляет 24 месяца с даты продажи, но не более 30 месяцев с даты производства.

Гарантийный срок: 1 год

Полную версию данного руководства пользователя вы сможете найти на странице продукта на сайте www.digma.ru

# DIGMA Мультимедийная продукция

Официальный сайт: www.digma.ru Адреса сервисных центров: www.digma.ru/support/service Служба технической поддержки: www.digma.ru/support/help Полные условия гарантйиного обслуживания: www.digma.ru/support/warranty

#### ИЗГОТОВИТЕЛЬ:

#### Ниппон Клик Системс ЛЛП

Nippon Klick Systems LLP

Адрес: 40 Виллоугхби Роад, Лондон Н8 ОЖГ. Соединенное Королевство Великобритании и Северной Ирландии Спелано в Китае

Address: 40 Willoughby Road, London N8 OJG. The United Kingdom of Great Britain and Northern Ireland Made in China

#### ИМПОРТЕР: 000 «Фортлэнд»

Адрес: 119270, г. Москва, Лужнецкая наб., дом 2/4, стр. 29, эт. 2, оф. пом. 201

Уполномоченное изготовителем для осуществления действий при подтверждении соответствия и для возложения ответственности за несоответствие продукции требованиям технического регламента Таможенного союза лицо — 000 «Сеть компьютерных клиник»

Адрес: 127521, г. Москва, ул. Шереметьевская д. 47, эт. 4, комната 22